## Instrukcja do programu Paszporty UE

Aby program prawidłowo funkcjonował należy po instalacji modułu: w opcji Administracja - Parametry

| Podmiot     | Wid             | ok Dodaj               | Narzędzia     | Pomo  | c         | _     |                       |   |
|-------------|-----------------|------------------------|---------------|-------|-----------|-------|-----------------------|---|
| 53-         | B               | Strona głów            | na            |       | Alt+0     | 1     |                       |   |
| ~ •         | ۲               | Sprzedaż               |               |       | •         |       |                       |   |
|             | ٩               | <u>Z</u> akup          |               |       | +         |       |                       |   |
| Subiek      |                 | <u>M</u> agazyn        |               |       | •         | ak t  | blokady               |   |
|             | Ø               | <u>F</u> inanse        |               |       | +         |       |                       |   |
|             | Æe              | <u>B</u> ankowość      | on-line       |       | +         | H     |                       |   |
| Faktury     | $\triangleleft$ | <u>R</u> ozrachunki    |               |       | +         |       |                       |   |
| sprzedaż    | 2               | Działania              |               |       | +         |       |                       |   |
| 65          | ٩               | Ka <u>l</u> endarz     |               |       |           | Rug   | nazwy parametrów 🕶    |   |
| Sprzeda     |                 | Wiadomoś <u>c</u> i    |               |       | +         | L .   |                       |   |
| detaliczn   | S)              | Polityka ce <u>n</u> e | owa           |       | +         | μ     |                       |   |
| (III)       |                 | <u>D</u> eklaracje i   | e-Sprawozdaw  | czość | +         | nia   | aktualizacji programu |   |
| Faktury zak | 2               | Ewidencje              |               |       | +         | Ŀ     |                       |   |
| I A         | 1               | <u>K</u> artoteki      |               |       | +         | e<br> | iznacowach            |   |
| Dokumen     | ۲               | Ochrona dar            | nych osobowyo | ch    | +         | l''   | Jiznesowych           |   |
| kasowe      | Þ               | Naklejk <u>i</u>       |               |       | +         |       |                       |   |
| S           | Ø               | vendero                |               |       | +         | þ.    |                       |   |
| Rozrachunk  | -               | Z <u>e</u> stawienia   |               |       |           |       |                       | 1 |
|             | Ø               | <u>A</u> dministracja  | 9             |       | ×.        |       | <u>P</u> arametry     |   |
| K           |                 | Wstecz                 |               |       | Alt+Lewo  |       | <u>S</u> łowniki      |   |
| Nontraher   |                 | <u>D</u> alej          |               |       | Alt+Prawo |       | Wzorce wydruków       |   |
| as a        |                 | <u>O</u> dśwież        |               |       | F5        |       | Biblioteka dokumentów |   |
| lowary i us |                 | Przywróć dor           | myślne moduły | ,     |           |       | Ustawienia wiadomości |   |

- Dane Podmiotu w zakładce "Rejestracja" w polu "Opis prowadzonej działalności" wpisać własny Nr rejestracyjny podmiotu w PIORiN poprzedzony symbolem Państwa np. PL- i zatwierdzić klawiszem OK.

Uwaga! Proszę nie przepisywać numeru z obrazka !

| Parametry ×                                                              |                                                                                                    |   |
|--------------------------------------------------------------------------|----------------------------------------------------------------------------------------------------|---|
| Parametry-                                                               | Dane podmiotu     Podstawowe    Działalność    Podatki    Rejestracja    Własne                                                                                                    | × |
| Wybierz według nazwy parametrów 🕶                                        | Nazwa: Paszportunia                                                                                                    |   |
| Aktualizacja programu<br>Ustawienia pobierania aktualizacji programu     | NIP: 11-11-11-11-11-11-11-11-11-11-11-11-11-                                                                                                    | _ |
| Aktualizacje biznesowe<br>Parametry aktualizacji biznesowych             | Data rozpoczęda działalności: 04-12-2019 📰<br>Organ założycielski:                                                                                                    |   |
| Dane podmiotu<br>Parametry podmiotu                                      | Data rejestracji: 04-12-2019 📰<br>Organ rejestrowy:                                                                                                    | ו |
| Definicje pół plików JPK<br>Definicje pół Jednolitych Plików Kontrolnych | Nazwa rejestru: Numer w rejestrze:                                                                                                    |   |
| Dokument fiskalny<br>Parametry dokumentu fiskalnego                      | Kod EKD: Kod KGN: Color Kod KGN: Kod KGN: Kod KG |   |
| Dokument odebrany z kasy<br>Parametry dokumentu odebranego z kasy        | Nazwa skrócona: Podmiot dla programu Płatnik                                                                                                    |   |
| Działania - Faksy<br>Parametry faksów                                    | OK Anuluj Pomoc                                                                                                    | J |
| 🗠 🥒 Działania - Listv                                                    |                                                                                                    |   |

43-300 Bielsko-Biała, ul. Partyzantów 44 NIP : 547-008-12-28 tel/fax (033) 812-46-72; 816-03-45 e-mail: <u>biuro@perspekt.com.pl</u> <u>www.perspekt.com.pl</u> - 1 - Kolejną czynnością jest wprowadzenie zmian w numeracji dokumentów przychodowych. Zmiany te wprowadzamy w opcji Administracja - Parametry - Numeracja dokumentów, dla dokumentów "przychód wewnętrzny" i "przychód zewnętrzny"

| Parametry ×      |                                                                                                    |                                           |                  |                                                                                                    |                            |   |
|------------------|----------------------------------------------------------------------------------------------------|-------------------------------------------|------------------|----------------------------------------------------------------------------------------------------|----------------------------|---|
| Parametry-       | Wybierz według nazwy parametrów 💌                                                                                                 |                                           |                  |                                                                                                    |                            |   |
| Korekta<br>Paran | a faktury VAT zakupu<br>metry korekty faktury VAT zakupu                                                                          | 🗟 Numeracja doku<br>Ta opcja służy do usł | iment<br>talenia | ów<br>parametrów numeracji indywidualnie dla i                                                                | każdego typu dokumer       | × |
| Korekta<br>Paran | a <mark>faktury wewnętrznej podatku należnego</mark><br>metry korekty faktury wewnętrznej podatku należnego                       | Popraw<br>Rodzai numeracii                |                  | yp dokumentu / Rodzaj num<br>Korekta faktury wewnętrznej po Roczna                                            |                            | ^ |
| Paran            | Korekta faktury wewnętrznej podatku naliczonego<br>Parametry korekty faktury wewnętrznej podatku naliczon                         |                                           |                  | Korekta faktury wewnętrznej po<br>Korekta kosztów<br>Nota korygująca                                          | Roczna<br>Roczna<br>Roczna |   |
| Korekta<br>Parat | a kosztów dokumentów<br>metry korekty kosztów dokumentów                                                                          |                                           |                  | Paragon<br>Pomniejszenie raportu fiskalneg<br>Przesuniecie miedzymagazyno                                     | Roczna<br>Roczna<br>Roczna |   |
| Nagłów<br>Paran  | <b>vki dokumentów</b><br>metry nagłówków dokumentów                                                                               |                                           | ▶                | Przychód wewnętrzny<br>Przyjęcie zewnętrzne<br>Bachunek sprzedaży                                             | Roczna<br>Roczna<br>Roczna |   |
| Należn<br>Paran  | Należność i cesja           Parametry dotyczące należności i cesji           Nota korygująca           Parametry noty korygującej |                                           |                  | Rachunek zakupu<br>Raport fiskalny                                                                            | Roczna<br>Roczna           |   |
| Nota k<br>Parat  |                                                                                                    |                                           |                  | Koccilid wewlięticzny Roczila     Wydanie zewnętrzne Roczna     Odśwież liste [F5] (ostatnie odświeżenie 014) |                            |   |
| Numer<br>Paran   | <mark>acja dokumentów</mark><br>netry numeracji dokumentów                                                                        |                                           |                  | Zar                                                                                                    | nknij Pomoc                |   |

Zmiany wprowadzamy poprzez zaznaczenie opcji zgodnie z poniższym ekranem.

| 🗟 Numera                                               | acja: Przychód wewn     | ętrzny           | ×     |  |  |  |  |  |  |  |
|--------------------------------------------------------|-------------------------|------------------|-------|--|--|--|--|--|--|--|
| Numeracja                                              | Numery początkowe       | Luki w numeracji |       |  |  |  |  |  |  |  |
| Postać numeru                                          |                         |                  |       |  |  |  |  |  |  |  |
| kamany przez rozszerzenie numeru                       |                         |                  |       |  |  |  |  |  |  |  |
| Użyj identyfikatora użytkownika do rozszerzenia numeru |                         |                  |       |  |  |  |  |  |  |  |
| 🗹 Łama                                                 | ny przez symbol maga:   | zynu/oddziału    |       |  |  |  |  |  |  |  |
| 🗹 Łama                                                 | ny przez miesiąc        |                  |       |  |  |  |  |  |  |  |
| 🛃 Łama                                                 | ny przez rok            |                  |       |  |  |  |  |  |  |  |
| Przykład:                                              | PW 123/ROZ/MAG          | /12/2019         |       |  |  |  |  |  |  |  |
| – Luki w nu                                            | umeracji                |                  |       |  |  |  |  |  |  |  |
| O Nie w                                                | ypełniaj                |                  |       |  |  |  |  |  |  |  |
| • Wype                                                 | ełniaj w obrębie dnia   |                  |       |  |  |  |  |  |  |  |
|                                                        | ełniaj bez względu na d | atę              |       |  |  |  |  |  |  |  |
|                                                        |                         |                  |       |  |  |  |  |  |  |  |
|                                                        | ОК                      | Anuluj           | Pomoc |  |  |  |  |  |  |  |

Mają one na celu czytelniejsze wyświetlanie numeru partii, co spowoduje łatwiejszą identyfikację.

W tej chwili wszystkie czynności konfiguracyjne dla pracy z automatycznym nadawaniem numeru partii są zakończone.

Paszporty są generowane do dokumentów sprzedaży oraz do dokumentów typu PZ i PW. Generowanie paszportów do dokumentów przychodowych ma na celu wcześniejsze oznakowanie roślin niż w samym momencie sprzedaży.

Po zapisaniu dokumentu na liście pod prawym klawiszem myszy mamy dostępną opcję "Drukuj naklejki z towarami"

| Faktury | sprzed | przedaży – Dodai – Pokaż<br>Przedaży – Popraw Drukuj | Rozlicz<br>Koryoui                          | Dodaj fakturę detaiczną gez paragonu<br>Dodaj fakturę <u>m</u> arża<br>Dodaj fakturę sprzedaży uproszczo <u>n</u> ą |           |               |     |      |
|---------|--------|------------------------------------------------------|---------------------------------------------|----------------------------------------------------------------------------------------------------|-----------|---------------|-----|------|
| - Dolo  | menty  | zokrezu bieżeni ok z trzu (wezwelkie) z              | o kategoriji (dewalas) z tigogi (dewalas) z | Koryguj                                                                                                    |           |               |     | /18  |
| S       | F      | Data C P                                             | Numer                                       | Popraw                                                                                                    | Enter     | Wataść Tr.VAT |     | / TO |
|         |        | 2019-12-04                                           | FS 18/2019                                  | Powiel                                                                                                    | Ctrl+D    | 0.00          | S S |      |
|         |        | 2019-12-03                                           | ES 17/2019                                  | Powiel jako                                                                                                    | •         | 645 75        | s   |      |
|         |        | 2019-12-03                                           | FS 16/2019                                  | Usuń                                                                                                    | Delete    | 1 291 50      | ŝ   |      |
|         |        | 2019-12-03                                           | FS 15/2019                                  | Pokat                                                                                                    | E3        | 2 260 13      | S   |      |
|         |        | 2019-12-03                                           | FS 14/2019                                  | 5 1 1 4 1 5 1 5                                                                                                    |           | 19.95         | S   |      |
| •       |        | 2019-10-18                                           | FS 12/2019                                  | Dodaj/zmien tjagę                                                                                                   | F2        | 90 245.62     | S   |      |
|         |        | 2019-10-17                                           | FS 13/2019                                  | Usuń flagę                                                                                                    | Shift+F2  | 3 207.60      | S   |      |
|         |        | 2019-10-14                                           | FS 11/2019                                  | Drukuj                                                                                                    | Ctrl+P    | 73 258.24     | S   |      |
|         |        | 2019-09-19                                           | FS 10/2019                                  | Drukuj n <u>a</u> klejki z towarami                                                                                 |           | 79 399,22     | S   |      |
|         |        | 2019-08-19                                           | FS 9/2019                                   | Drukuj naklejki z kontrahentami                                                                                     |           | 92 248,85     | S   |      |
|         |        | 2019-07-21                                           | FS 8/2019                                   | Wyślij wydruk pocztą elektroniczną                                                                                  |           | 106 380,40    | S   |      |
|         |        | 2019-07-21                                           | FS 7/2019                                   | Peaker                                                                                                    |           | 124 121,32    | S   |      |
|         |        | 2019-06-20                                           | FS 6/2019                                   | Prozince<br>Destructions of a large state                                                                           |           | 103 081,51    | S   |      |
|         |        | 2019-06-13                                           | FS 5/2019                                   | Rozicz przez <u>s</u> kojarzenie                                                                                    |           | 99 399,74     | S   |      |
|         |        | 2019-05-17                                           | FS 4/2019                                   | Historia rozliczenia                                                                                                | Alt+Enter | 107 675,92    | S   |      |
|         |        | 2019-05-16                                           | FS 3/2019                                   | Pokaż powiązane rozrachunki                                                                                         |           | 86 653,29     | S   |      |
|         |        | 2019-04-16                                           | FS 2/2019                                   | Biblioteka dokumentów                                                                                               |           | 104 686,41    | S   |      |
|         |        | 2019-04-14                                           | FS 1/2019                                   | Wvili SMS                                                                                                    |           | 140 893,20    | S   |      |
|         |        |                                                      |                                             | Wvili SMS zbiorczo                                                                                                  |           |               |     |      |
|         |        |                                                      |                                             | Aktualizui etaturu ezekkiek olatooioi                                                                               |           |               |     |      |
|         |        |                                                      |                                             | Secondi statusy szybici pranosci                                                                                    |           |               |     |      |
|         |        |                                                      |                                             | oprawoz status szyöklej płatności dokumenti                                                                         | u         |               |     |      |
|         |        |                                                      |                                             | Znajdź                                                                                                    | F7        |               |     |      |
|         |        |                                                      |                                             | Eltruj                                                                                                    | F8        | 1 215 468 65  |     |      |
|         |        | 1                                                    |                                             | Predatai                                                                                                    | F9        | 1 2 15 400,05 |     |      |

Po jej wyborze pokaże się okno, w którym użytkownik ma do wyboru szablony naklejek ( są to opcje generowania własnych szblonów naklejek na podstawie dostraczonych przez nas wzorców).

| Drukowanie naklej                                                                                                    | iki                                                                                                    | ×      |  |  |  |  |  |  |  |
|----------------------------------------------------------------------------------------------------|----------------------------------------------------------------------------------------------------|--------|--|--|--|--|--|--|--|
| Szablon                                                                                                    | A4 2,97x5,25 40szt Paszport Unia Bi. Handel                                                                                                    | •      |  |  |  |  |  |  |  |
| Zestaw danych                                                                                                    | A4 2,97x5,25 40szt Paszport Unia Bi. Handel<br>A4 2,97x5,25 40szt Paszport Unia Cz. Handel<br>A4 2,97x5,25 40szt Paszport Unia kolor Handel<br>Naklejki 50x30 Paszport Unia Bi. Handel                                                    |        |  |  |  |  |  |  |  |
| Powiel każdą naklej                                                                                                    | Naklejki 50x30 Paszport Unia Cz. Handel<br>Naklejki 50x30 Paszport Unia kolor Handel<br>Pętelki 10,5x17 6szt Paszport Unia Bi. Handel<br>Pętelki 10,5x17 6szt Paszport Unia Cz. Handel<br>Pętelki 10,5x17 6szt Paszport Unia kolor Handel |        |  |  |  |  |  |  |  |
| Drukowanie naklejki       X         Szablon       A4 2,97x5,25 40szt Paszport Unia Bi. Handel         Zestaw danych       A4 2,97x5,25 40szt Paszport Unia Bi. Handel         A4 2,97x5,25 40szt Paszport Unia Bi. Handel       A4 2,97x5,25 40szt Paszport Unia kolor Handel         Naklejki 50x30 Paszport Unia Bi. Handel       Naklejki 50x30 Paszport Unia Bi. Handel         Naklejki 50x30 Paszport Unia Kolor Handel       Naklejki 50x30 Paszport Unia Bi. Handel         Powiel każdą naklej       Naklejki 50x30 Paszport Unia Kolor Handel         Pętelki 10,5x17 6szt Paszport Unia Bi. Handel       Pętelki 10,5x17 6szt Paszport Unia Kolor Handel         Pętelki 10,5x17 6szt Paszport Unia Kolor Handel       Pętelki 10,5x17 6szt Paszport Unia Kolor Handel         Pętelki 10,5x17 6szt Paszport Unia Kolor Handel       Pętelki 10,5x17 6szt Paszport Unia Kolor Handel         Drukuj linie oddzielające naklejki       Zacznij drukować od       1  kolumny         Sortowanie       (domyślne)       malejąco |                                                                                                    |        |  |  |  |  |  |  |  |
| Naklejki 30x30 Paszport Unia Di. Handel         Naklejki 50x30 Paszport Unia Cz. Handel         Powiel każdą naklej Naklejki 50x30 Paszport Unia kolor Handel         1       Pętelki 10,5x17 6szt Paszport Unia Cz. Handel         Pętelki 10,5x17 6szt Paszport Unia kolor Handel         Porukuj linie oddzielające naklejki         Zacznij drukować od       1         wiersza i       1         kolumny                                                                                                    |                                                                                                    |        |  |  |  |  |  |  |  |
| Sortowanie (dom                                                                                                    | nyślne) 🔻 🗖 malejąco                                                                                                    |        |  |  |  |  |  |  |  |
| Podgląd wydruku                                                                                                    | I Drukuj Za                                                                                                    | amknij |  |  |  |  |  |  |  |

Polecamy pomoc dla programu SubiektGT celem zapoznania się z działaniem modułu naklejek :

43-300 Bielsko-Biała, ul. Partyzantów 44 NIP : 547-008-12-28 tel/fax (033) 812-46-72; 816-03-45 e-mail: <u>biuro@perspekt.com.pl</u> <u>www.perspekt.com.pl</u> - 3 - https://www.insert.com.pl/dla\_uzytkownikow/e-pomoc\_techniczna/2439,jak-wydrukowac-naklejkidla-towarow-widniejacych-na-dokumencie-handlowym-np-na-fakturze-zakupu.html

Naklejki mogą być drukowane na dowolnym urządzeniu posiadającym sterowniki dla systemu windows. Po kliknięciu "drukuj" może być konieczny wybór drukarki i ewentualnie we właściwościach drukarki zmiana orientacji z pionowej na poziomą w zależności od typu szablonu naklejki.

| Fakturyspr                                                                                  | zedaży ×                                                                                                    |                                                                                                   |                                                                                                    |                                                                                                    | 🖶 Właściwości: ZDesigner GK420d                                                                                                    | ×                            |
|---------------------------------------------------------------------------------------------|----------------------------------------------------------------------------------------------------|---------------------------------------------------------------------------------------------------|----------------------------------------------------------------------------------------------------|----------------------------------------------------------------------------------------------------|----------------------------------------------------------------------------------------------------|------------------------------|
| Faktury                                                                                     | sprzedaży- <sup>Dodaj</sup> ▼<br>Popraw                                                                                                    | <u>Pokaż Roz</u><br>Drukuj Kor                                                                    | <u>zlicz</u><br><u>vqui</u>                                                                                                    |                                                                                                    | Pamięć drukarki Czcionki kodu kre<br>Czcionki poleceń Polecenia użyt                                                                                                    | skowego<br>tkownika          |
| Dokumen     S     F     Dokumen     S     S     F     Dokumen     Szablon     Zestaw danych | thy z okresu: <u>bieżący rok ₹</u> , typu: <u>(wszy</u><br><b>Data</b> ∇<br>2019-12-04<br>2019-12-03<br>2019-12-03<br>2019-12-03<br>2019-12-03<br>2019-12-03<br>2019-12-03<br>2019-12-03<br>2019-10-18<br>lejki<br>Pentelki 10,5x 17 6szt Paszport Unia kolor<br>Wybrane elementy<br>Dodot kulic zwaczego posucio | stdie) ▼, o kategor<br>R<br>FS 18/<br>FS 17/<br>FS 16/<br>FS 16/<br>FS 14/<br>FS 12/<br>rHandel ▼ | <ul> <li>(dowolna) ▼, z flagą: (dowolna)</li> <li>Numer</li> <li>(2019</li> <li>(2019</li></ul> | ABC s.c.<br>ABC s.c.<br>ABC s.c.<br>ABC s.c.<br>ABC s.c.<br>Sklep wielobranżowy ALEX<br>Hutownis EDIE<br>? ×      | Ustawienia     mortu/eksportu     marzędza       Opcje     Zaawansowane ustawienia drukarki     Rozprosz       Ustawienia     Liczba kopii:     Image: Complexity of the second second secon | v programie<br>snie Szablony |
| Powiel każdą nal<br>1                                                                       | dejkę<br>azy wartość pola Ilość<br>uddzielające naklejki<br>ować od 1 🗬 wiersza i 1 🗬 k<br>omyślne) 🔻 🗆 malejąco<br>kw. Drukuj                                                                                                    | xolumny<br>Zamknij                                                                                | Typ: ZDesigner GK420d<br>Gdzie: LPT1:<br>Komentarz:<br>Zakres stron<br>& Wszystkie<br>C Bieżąca strona<br>C Strony: od: 1 do                                                                                                    | Kopie<br>Liczba kopii: 1<br>Liczba kopii naklejki: 1<br>Liczba kopii naklejki: 1<br>123 123 ☞ Sortuj<br>OK Anuluj | Szerokość: 10,40<br>Wysokość: 29,70<br>Obszar niedrukowalny<br>Lewy: 0,00 Góra: 0,<br>Prawy: 0,00 U dolu: 0,                                                                                                    | 00<br>00<br>Pomoc            |

Moduł Paszporty UE standardowo posiada wzorce wydruku na papier formatu A4, pojedyncze naklejki , jak również na pętelki, w opcjach: kolor, negatyw i pozytyw.

| Pastport rolin /                                                     | Pastport rolin /                                              | Pastport rolin /                                          | Pestport rollin /                                            | Pastport rolin /                                                                   | Piezpirt rolin /                                                       | Perspect rollin /                                                      | Pastport rolin /                                                                                                    | Peoper roln /                                                   | Paszpart rolin /                                                         | Pasipat rolin /                                                       | Peoper rolin /                                                    |
|----------------------------------------------------------------------|---------------------------------------------------------------|-----------------------------------------------------------|--------------------------------------------------------------|------------------------------------------------------------------------------------|------------------------------------------------------------------------|------------------------------------------------------------------------|----------------------------------------------------------------------------------------------------|-----------------------------------------------------------------|--------------------------------------------------------------------------|-----------------------------------------------------------------------|-------------------------------------------------------------------|
| Plant Passport                                                       | Part Passport                                                 | Part Passport                                             | Part Passport                                                | Part Passport                                                                      | Part Passpot                                                           | Part Passpot                                                           | Plat Passport                                                                                                    | Part Peoper                                                     | Part Passport                                                            | Part Passpot                                                          | Part Peoper                                                       |
| A Trainment 200                                                      | A Transmin 240                                                | A Transmiss 240                                           | A Trajensienic 2:0                                           | A Triplements Bill                                                                 | A Trainment Bill                                                       | A Transmission                                                         | A Traj Instance Infl                                                                                                    | A Trajectoria Ed                                                | A Transmission                                                           | A Tophosimic 2:0                                                      | A Tephones 2:0                                                    |
| B RL-20090405                                                        | B PL-24090402                                                 | B PL-24090402                                             | B PL-SI (SSO) (2)                                            | B RU-SILOSOHOS                                                                     | B PL-34.090405                                                         | B PL-31090165                                                          | B PL-21090405                                                                                                    | B PL-31090405                                                   | B PL-SI (SEG) (2                                                         | B PL-SI (SSO) (Z                                                      | B PL-31090405                                                     |
| C RZ 21AM/GH22019                                                    | C PZ 21 MAGH 22019                                            | C PZ 21MAGH22019                                          | C PZ 21 MAG (122019                                          | C RZ 21 MAGH 22019                                                                 | C PZ 21MAGH22018                                                       | C PZ 21 MAGH 22019                                                     | C FZ 21AMG/122019                                                                                                    | C PZ 21MAG/120019                                               | C PZ 21 MMG (20019                                                       | C PZ SI MAG (2001)                                                    | C PZ 21MAG122019                                                  |
| D RL                                                                 | D PL                                                          | D PL                                                      | D PL                                                         | D RU                                                                               | D PL                                                                   | D PL                                                                   | D PL                                                                                                    | D PL                                                            | D PL                                                                     | D PL                                                                  | D PL                                                              |
| Pastport rolin /                                                     | Pastport rolin /                                              | Pastport rolin /                                          | Pastport rolin /                                             | Passport rolin /                                                                   | Pastport rolin /                                                       | Pasigari rolin /                                                       | Pasquet rolin /                                                                                                    | Pastport rollin /                                               | Pasepart rollin /                                                        | Pastpart rolin /                                                      | Paseport rolen /                                                  |
| Plant Passport                                                       | Part Passport                                                 | Plant Passport                                            | Past Passpot                                                 | Part Passport                                                                      | Part Passport                                                          | Part Pasigot                                                           | Plat Pasquet                                                                                                    | Past Presport                                                   | Part Passport                                                            | Part Passpot                                                          | Pret Paseport                                                     |
| A Trainment 200                                                      | A Transmin 240                                                | A Transmiss 240                                           | A Trajensienic 2:0                                           | A Trajectorio 200                                                                  | A Traditional and                                                      | A Tradinanic Ilit                                                      | A Trajunanic Bill                                                                                                    | A Traj Southers Ed                                              | A Training and                                                           | A Technicator 240                                                     | A Tray Southern Edit                                              |
| B PL-31090405                                                        | B PL-21090102                                                 | B PL-SICESONZ                                             | B PL-31090105                                                | B PL-21090105                                                                      | B PL-01090102                                                          | B PL-MORDAG                                                            | B PL-21090405                                                                                                    | B PL-31090405                                                   | B PL-MORDHØS                                                             | B PL-2K090405                                                         | B PL-24 DEX NG                                                    |
| C FZ 21MAG122019                                                     | C FZ 21MAG122019                                              | C FZ 21MAG122019                                          | C PZ 21MAG/122019                                            | C PZ 21MAG122019                                                                   | C PZ21MAG122019                                                        | C PZ 21 MAGH 22019                                                     | C FZ21MAG122019                                                                                                    | C PZ21046/122019                                                | C PZ 21 MAGH 20019                                                       | C PZ 2KMAGH22019                                                      | C FZ 21 MAG 122019                                                |
| D PL                                                                 | D PL                                                          | D PL                                                      | D PL                                                         | D PL                                                                               | D PL                                                                   | D PL                                                                   | D PL                                                                                                    | D PL                                                            | D PL                                                                     | D PL                                                                  | D PL                                                              |
| Pastport rolin /                                                     | Peripation                                                    | Pierport rollin /                                         | Pastport rollin /                                            | Peripet role /                                                                     | Pesipert rolin /                                                       | Piezpert rolin /                                                       | Paszpart rolin /                                                                                                    | Parapet rolln /                                                 | Paszpart rolin /                                                         | Pierport rollin /                                                     | Paseport rollin /                                                 |
| Plat Passport                                                        | Part Perspect                                                 | Plant Paesport                                            | Part Passport                                                | Part Perspot                                                                       | Part Passpot                                                           | Piet Piezpot                                                           | Plast Passpot                                                                                                    | Part Parapet                                                    | Past Passport                                                            | Piert Piersport                                                       | Past Paseport                                                     |
| A Transition Trade Carl 10 Th                                        | A Transition Testing of the test                              | A Transmitted Trade Carl 10 10                            | A Transite del Totte                                         | A The market Tanle Gal 10 10                                                       | A Transactionals out to the                                            | A Transietals Tunik Cat 10 TE                                          | A Transistical Tanks Gall 10 10                                                                                                    | A Transition Carlo Carlo                                        | A Transitional Carlos Carlos Carlos                                      | A Transiente Carlos Carlos Terror                                     | A Thermatical Tanks Call III III                                  |
| B PL-31090105                                                        | B PL-24090405                                                 | B PL-SIGNOVICS                                            | B PL-SILOSONIO                                               | B RL-21090405                                                                      | B PL-SHORDARS                                                          | B PL-MORENCE                                                           | B R26090403                                                                                                    | B PL-21 CREDIGE                                                 | B PL-24090405                                                            | B PL-24090405                                                         | B PL-21 (290) (0)                                                 |
| C PW (BAGH22019                                                      | C PW-HAGH22019                                                | C PW-HANGH22019                                           | C PW-MMG/122019                                              | C PW (MAG122019                                                                    | C PW ABAGH22019                                                        | C PW/MMG/122019                                                        | C PW48MG122019                                                                                                    | C PW (IMAG/122019                                               | C PW-88460422019                                                         | C PW-MMGH22019                                                        | C PW (IMAG122019                                                  |
| D PL                                                                 | D PL                                                          | D PL                                                      | D PL                                                         | D R.                                                                               | D PL                                                                   | D PL                                                                   | D R.                                                                                                    | D PL                                                            | D PL                                                                     | D PL                                                                  | D PL                                                              |
| Pastport rolls /                                                     | Pastport rolin /                                              | Pastport rolin /                                          | Pastport rollin /                                            | Prespect rolls /                                                                   | Pietpirt rollin /                                                      | Predpert rollin /                                                      | Pergert rolls /                                                                                                    | Pastpart rolin /                                                | Pastport rolin /                                                         | Pastpart rolin /                                                      | Pastport rollin /                                                 |
| Plat Passpot                                                         | Past Passpot                                                  | Past Passpot                                              | Past Passpot                                                 | Part Prespect                                                                      | Piet Pietspot                                                          | Piet Passpot                                                           | Part Perspot                                                                                                    | Part Passpot                                                    | Part Pasipot                                                             | Past Passpot                                                          | Part Passpot                                                      |
| A Transition Tenth Call 10 TE                                        | A Transition Testing Of 10 10                                 | A Transition Testing Of 19 19                             | A Trajentidat Tanla Galf 10 10                               | A The materials that the first                                                     | A Transactionals Carlot III                                            | A Transiende Tande Call 10 10                                          | A Translationals call to to                                                                                                    | A Transiends Tanks Car # 10                                     | A Transistatic Testes Cat 10 10                                          | A Transietal:Tende Carlo 10                                           | A The established of the th                                       |
| B PL-21090405                                                        | B PL-SIGRAND                                                  | B PL-SILOSONIZ                                            | B PL-SICESON                                                 | B RSI (SEC)                                                                        | B PL-SICROVIZ                                                          | B PL-20090405                                                          | B PL-24090405                                                                                                    | B PL-31090405                                                   | B PL-SIGROND                                                             | B PL-MORDAG                                                           | B PL-21090405                                                     |
| C PW (BMGH22019                                                      | C PW-IMAG122019                                               | C PW-MAGH22019                                            | C PW (MAG122019                                              | C PW (IMAG122019                                                                   | C PW-MMGH22019                                                         | C PW-MMGH22019                                                         | C PW 48MG122019                                                                                                    | C PW-IMAG132019                                                 | C PW-IMAG122019                                                          | C PW-MMG/122018                                                       | C PW-48460122019                                                  |
| D PL                                                                 | D PL                                                          | D PL                                                      | D PL                                                         | D R.                                                                               | D PL                                                                   | D PL                                                                   | D PL                                                                                                    | D PL                                                            | D PL                                                                     | D PL                                                                  | D PL                                                              |
| Perspect rolen /<br>Plast Passpot<br>A <sup>Charle</sup> receive 700 | Pasquet rollin /<br>Plast Pasquet<br>A Christian Television   | Paszpot rollin /<br>Plast Passpot<br>A Charle resultation | Pastpart rollin /<br>Past Passpot<br>A Continuencia 700      | Pastpet role /<br>Plet Paspot<br>A <sup>Conto</sup> randa 700                      | Piespet role /<br>Phet Piespot<br>A <sup>Condit</sup> result 700       | Piezpert rolen /<br>Piert Piezpot<br>A <sup>Clovello</sup> ransise 708 | Peopert roles /<br>Piet Piespot<br>A Data resultante                                                                                                    | Pesiper rolin /<br>Part Passpot                                 | Piespart rollin /<br>Piert Paespot                                       | Pastpart rolls /<br>Part Passpot                                      | Pestperi rolin /<br>Part Passpot<br>A Contra resulta 700          |
| B PL-31090405                                                        | B PL-21090165                                                 | B PL-SIDSDAZ                                              | B PL-31090105                                                | B RSIGSOND                                                                         | B PL-91090105                                                          | B PL-24090405                                                          | B PL-24090405                                                                                                    | B PL-31090405                                                   | B PL-SIGNOR                                                              | B PL-SICESCHOS                                                        | B PL-21090405                                                     |
| C PW 345MAGH22019                                                    | C PW 365MAG122019                                             | C PW SISANG/122019                                        | C PW 3/5/MAGH22019                                           | C PW3/55MAG/120019                                                                 | C PW 3/5844G/120019                                                    | C PW 365644G120019                                                     | C PW 3454846432019                                                                                                    | C PW 3454Mg/122019                                              | C PW SIGMAG122019                                                        | C PW SISSING/122019                                                   | C PW 365MAGH22019                                                 |
| D PL                                                                 | D PL                                                          | D PL                                                      | D PL                                                         | D R.                                                                               | D PL                                                                   | D PL                                                                   | D PL                                                                                                    | D PL                                                            | D PL                                                                     | D PL                                                                  | D PL                                                              |
| Pastpot role /<br>Plat Passpot                                       | Pasquet rollin /<br>Plast Pasquet<br>A Chronic records 700    | Paszpot rolin /<br>Plat Passpot                           | Passport rollin /<br>Plast Passport<br>A Contro remain 700   | Pastpat role /<br>Past Pasipat<br>A Create rande 710                               | Piedpet role /<br>Phet Piedpot<br>A Continue results 700               | Piecpert rolen /<br>Piert Piecepot<br>A Contin remaine 708             | Pastport rolin /<br>Past Passpot<br>A Context and a Tot                                                                                                    | Pastpart rolin /<br>Part Passpot                                | Paszpart rollin /<br>Piert Passport                                      | Pastpart rolen /<br>Plat Passpot                                      | Pastgart rollin /<br>Plast Plaspot                                |
| B PL-28.090405                                                       | B PL-34.093446                                                | B PL-DECEDHOS                                             | B PL-24.090445                                               | B RL-20080405                                                                      | B PL-SI OSOHOS                                                         | B PL-MORDAG                                                            | B R31090405                                                                                                    | B R-31090165                                                    | B PL-MORDHOS                                                             | C PL-24090405                                                         | B PL-2K DECHOS                                                    |
| C PW 365MAG122019                                                    | C PW 345.04464122019                                          | C PW 345 MAGH 20019                                       | C PW 545MMGH22019                                            | C PW055MAG122019                                                                   | C PW 3/58M/G/120019                                                    | C PW 3/58M/G/120019                                                    | C PW-3556940132019                                                                                                    | C PV 365446120019                                               | C PW 3/6/MAG/120019                                                      | C PW 365MAG120019                                                     | C PW 3/5AMAG/122019                                               |
| D PL                                                                 | D PL                                                          | D PL                                                      | D PL                                                         | D R.                                                                               | D PL                                                                   | D PL                                                                   | D R.                                                                                                    | D R.                                                            | D PL                                                                     | D PL                                                                  | D PL                                                              |
| Paszport rollin /<br>Past Passport<br>The Instance 870               | Paszpot rolin /<br>Part Passpot                               | Paszport rollin /<br>Past Passport<br>A Traphonenic 670   | Pasapart rolin /<br>Past Pasapot<br>A Traphnetic 671         | Pastport rollin /<br>Part Passport<br>A Trajectoria 677                            | Perspect rolin /<br>Part Passpot<br>A Tradition 670                    | Piezpart rolin /<br>Piez Piezpot<br>A <sup>Trajlocation</sup> (17)     | Period control of the Period of the Period o | Parapet roln /<br>Part Parapet                                  | Paszpart rolin /<br>Part Passport<br>A Traditional 670                   | Piedport rollin /<br>Part Piespot<br>A Tophostoli 670                 | Paseport rollin /<br>Past Paseport<br>A Traylocated 871           |
| B PL-SI DESHIS                                                       | B PL-24090405                                                 | B PL-DEBONG                                               | B PL-24090485                                                | B R-3109048                                                                        | B PL-91090405                                                          | B PL-MORDHOS                                                           | B R-skoepids                                                                                                    | B PL-24 CREDHE                                                  | B PL-SIGNOVICS                                                           | B PL-SIDEDIG                                                          | B PL-24 CREATE                                                    |
| C PZ SHI SANGI 20019                                                 | C PZ-0445884G420019                                           | C PZ-DHISMAGE20019                                        | C PZ t0458MAG420019                                          | C F2104158MG820019                                                                 | C PZ 10445886020019                                                    | C PZ 15H158MAG120219                                                   | C RZ 15H55886420019                                                                                                    | C FZ-10445AMAG420019                                            | C PZ SHV5MAG420019                                                       | C FZ-DHISANGA20019                                                    | C FZ-10445MAG422019                                               |
| D PL                                                                 | D PL                                                          | D PL                                                      | D PL                                                         | D R.                                                                               | D PL                                                                   | D PL                                                                   | D R.                                                                                                    | D PL                                                            | D PL                                                                     | D PL                                                                  | D PL                                                              |
| Pesquet rolin /<br>Part Pesquet<br>Part Pesquet                      | Pastport rollin /<br>Plant Placeport                          | Passport rollin /<br>Part Passport<br>A Transmit 670      | Pastpart rollin /<br>Plast Plasspot                          | Pastport rolls /<br>Past Plessport<br>A The locates 670                            | Pietpert roler /<br>Part Pietspot<br>A Traditional 870                 | Padpet role /<br>Pat Paspot<br>A Technic 870                           | Pastport rolls /<br>Past Plasport<br>A Traj location 677                                                                                                    | Pestpart rolin /<br>Part Pesspot<br>A Trefmand 870              | Pastpart rolin /<br>Past Passpot<br>A Tradition 670                      | Pastpat rolin /<br>Past Passpot                                       | Pastpart rollin /<br>Past Passpot<br>A Transistanti 677           |
| B PL-SECROFIE                                                        | B PL-MORONIZ                                                  | B PL-SICEORD                                              | B PL-20090142                                                | B PL-SIGNOL                                                                        | B PL-SICROVIZ                                                          | B PL-20090405                                                          | B PL-21 CROHOL                                                                                                    | B R-3109046                                                     | B PL-21090105                                                            | B PL-SILESCHES                                                        | B RL-SICESONE                                                     |
| C PZ-DEESMAGE20019                                                   | C PZ-DHISMAGA20019                                            |                                                           | C PZ-0115MAG420019                                           | C FZ CHISANG(20019                                                                 | C PZ GHISMAGI20019                                                     | C PZ f04458M4G420019                                                   | C FZ 10H ISANGI 20019                                                                                                    | C F210456MAG120019                                              | C PZ 10115MAG120019                                                      | C PZ CHISSING/20019                                                   | C FZ-50455MAG120019                                               |
| D PL                                                                 | D PL                                                          |                                                           | D PL                                                         | D PL                                                                               | D PL                                                                   | D PL                                                                   | D PL                                                                                                    | D R.                                                            | D PL                                                                     | D PL                                                                  | D RL                                                              |
| Pastpot role /<br>Plat Pasipat                                       | Pasquet rollin /<br>Plast Pasquet<br>A film durit reput Table | Paszpot rolin /<br>Plat Pasapot                           | Passport rollin /<br>Plant Passport<br>A Ministration (1990) | Paspat min/<br>Pat Paspat<br>A <sup>100</sup> dollars/100                          | Piert Passpot<br>A <sup>Alla</sup> dullaged 200                        | Piecpart rolen /<br>Piet Paespot<br>A <sup>Nine darKeyel 718</sup>     | Peoplet role /<br>Plat Peoplet<br>A <sup>New dechage 700</sup>                                                                                                    | Pastport rolin /<br>Past Passpot<br>A Minute/Lage(700           | Piecpert rollin /<br>Piert Piecepist<br>A <sup>Allender August 700</sup> | Paistport rollin /<br>Part Passport<br>A <sup>2016</sup> distance 700 | Pastport rolln /<br>Past Passpot<br>A <sup>100</sup> distance 758 |
| B PL-31090405                                                        | B PL-MORONZ                                                   | B PL-01090105                                             | B PL-20090405                                                | B PL-91090405                                                                      | B PL-MORDAGE                                                           | B PL-20090405                                                          | B PL-24 CRONDS                                                                                                    | B R-3609046                                                     | B PL-SIGSONE                                                             | B PL-SILOSONOS                                                        | B RI-91090102                                                     |
| C PZ 2014MAG/202019                                                  | C PZ 2016MAG/202019                                           | C PZ 201AMG/20019                                         | C PZ 2046MG/00019                                            | C FZ2HMMG/92019                                                                    | C FZ 204 MAG/12/2019                                                   | C PZ 2014MAG/202019                                                    | C FZ 201 MMG/202019                                                                                                    | C FZ254MAG722019                                                | C PEZENAMAGISSONE                                                        | C FZ 25HAMAG/20019                                                    | C FZ 2514MAG/20019                                                |
| D PL                                                                 | D PL                                                          | D PL                                                      | D PL                                                         | D PL                                                                               | D PL                                                                   | D PL                                                                   | D PL                                                                                                    | D R.                                                            | D PL                                                                     | D PL                                                                  | D RI                                                              |
| Passport rollin /<br>Plant Passport                                  | Passport rollin /<br>Past Passport<br>A Alia distance 700     | Passport rollin /<br>Plant Passport<br>A Min distance 700 | Pastport rolin /<br>Past Passpot                             | Pastport rollin /<br>Plast Plasport<br>A <sup>Alan</sup> disclored <sup>2000</sup> | Pastport rolin /<br>Plast Passport<br>A <sup>Adda</sup> dia/Angel 2010 | Pastpart rolin /<br>Plast Passpot<br>A <sup>Alast</sup> dist/aged 700  | Peoper roln /<br>Past Peoper<br>A The dellage 750                                                                                                    | Pastpet roln /<br>Past Paspot<br>A <sup>Allandarbage(718)</sup> | Pastport rolin /<br>Plast Passport<br>A Max distribution                 | Pasapart rolin /<br>Plat Pasapat<br>A Alan dia/Angel 2010             | Pastpot roln /<br>Past Pasopot<br>A film deflage(760              |
| B PL-31090402                                                        | B PL-SHORDHEE                                                 | B PL-DECEDING                                             | B PL-SKOROVEC                                                | B PL-SIDEONE                                                                       | B PL-91090105                                                          | B PL-31090165                                                          | B R-2009048                                                                                                    | B R-31090105                                                    | B PL-MORONOS                                                             | B PL-20090405                                                         | B R-20090405                                                      |
| C PZ 254 MAG (20019                                                  | C FZ 25HAMAG/22019                                            | C PZ 201 AMAGE/20019                                      | C FZ 2014MAG/202019                                          | C F2.201MAG/20219                                                                  | C PZ 201684G/020019                                                    | C PZ 251 AMG/02019                                                     | C R2201MAG/20019                                                                                                    | C F2251MAG/20019                                                | C FZ 201AMAG/202019                                                      | C FZ 254AMG/020019                                                    | C FZ 204MAG/202019                                                |
| D PL                                                                 | D PL                                                          | D PL                                                      | D PL                                                         | D PL                                                                               | D PL                                                                   | D PL                                                                   | D R.                                                                                                    | D R.                                                            | D PL                                                                     | D PL                                                                  | D R.                                                              |

43-300 Bielsko-Biała, ul. Partyzantów 44 NIP : 547-008-12-28 tel/fax (033) 812-46-72; 816-03-45 e-mail: <u>biuro@perspekt.com.pl</u> <u>www.perspekt.com.pl</u>

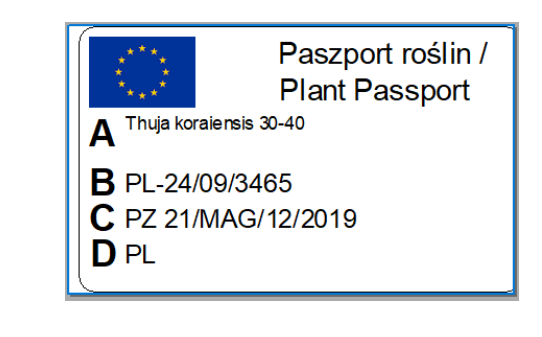

| Paszport roślin /<br>Plant Passport<br>A <sup>Thiga kαralen sis 3040</sup>  | B PL-24/09/3465<br>C PZ 21/MAG/12/2019<br>D PL    |
|-----------------------------------------------------------------------------|---------------------------------------------------|
| A Thuja o ccidentalis Barabits Gold                                         | B PL-24/09/3465<br>C PW 4/MAG/12/2019<br>D PL     |
| A Ciematis ×aromatica 70-80                                                 | B PL-24/09/3465<br>C PW 345/MAG/12/2019<br>D PL   |
| Paszport roślin /<br>Plant Passport<br>A <sup>Thiga kαralen sis 60-70</sup> | B PL-24/09/3465<br>C PZ 13445/MAG/12/2019<br>D PL |
| A Abies alba 'Aargau' 70-80                                                 | B PL-24/09/3465<br>C PZ 234/MAG/12/2019<br>D PL   |
| Paszport roślin /<br>Plant Passport<br>A <sup>Thija kαaiensis 6070</sup>    | B PL-24/09/3465<br>C PZ 13445/MAG/12/2019<br>D PL |

Każdy użytkownik na podstawie podstawowych wzorców może zbudować sobie własne szablony naklejek dla wybranych urządzeń.

W opcji "Zestawienia" znajduje się raport wydanych paszportów, który można wydrukować.

| <b>S(</b><br>0 | Zestawienie SQL - Paszporty - raport       X         SQL: Paszporty - raport       X         Okres bieżacy rok, Odbiorca (brak), Model towaru (dowolny)       Drukuj [Ctrl+P]<br>Wylicz         Data       Nr dokumentu       Odbiorca         Adres       Nazwa botaniczn       Nr paszportu       Ilość towaru |                  |                |                            |                 |                      |              |  |  |  |
|----------------|----------------------------------------------------------------------------------------------------|------------------|----------------|----------------------------|-----------------|----------------------|--------------|--|--|--|
|                | Data                                                                                                    | Nr dokumentu     | Odbiorca       | Adres                      | Nazwa botaniczn | Nr paszportu         | llość towaru |  |  |  |
| ►              | 2018-08-29                                                                                                    | WZ 1/PRO/08/2018 | PERSPEKT DOROT | Pokoju 12A 43-316 Bielsko- | Pinus sp.       | 24/09/3465/18/35/000 | 15,00        |  |  |  |
|                | 2018-08-29                                                                                                    | WZ 1/PRO/08/2018 | PERSPEKT DOROT | Pokoju 12A 43-316 Bielsko- | Rubus sp.       | 24/09/3465/18/35/000 | 19,00        |  |  |  |
|                |                                                                                                    | (RAZEM)          |                |                            |                 | 2 paszportów         | 34,00        |  |  |  |
|                |                                                                                                    | 0<br>            | •<br>•         |                            |                 |                      |              |  |  |  |
|                |                                                                                                    |                  |                |                            |                 |                      |              |  |  |  |
|                |                                                                                                    |                  |                |                            |                 |                      |              |  |  |  |
|                |                                                                                                    |                  |                |                            |                 |                      |              |  |  |  |

Jak Państwo zauważyli, w opcji automatycznego generowania paszportów poza wydrukiem nie jest konieczna żadna dodatkowa akcja użytkownika. Numeracja powstaje automatycznie

na podstawie numerów dokumentów dostaw, czy to własnych , czy obcych i jest ona wystarczajaca do 100% identyfikacji. Koszt modułu 650 zł netto.

Moduł wymaga aktywnego abonamentu do programu SubiektGT. Na dzień 04.12.2019 jest to wersja 1.59 .Użytkownikom Subiekta GT beż aktualnego abonamentu możemy zaproponować go w cenie 283 zł netto.

Jeżeli abonent chce mieć wpływ na numery partii drukowanych na paszportach konieczne jest dokupienie dodatkowego programu producenta w cenie 693 zł netto. Poniżej przedstawiamy w skrócie alternatywy jakie niesie za sobą to rozszerzenie.

W każdym dokumencie przychodowym, w którym wprowadzamy stany magazynowe danych roślin mamy możliwość wprowadzenia numeru partii roślin czy paszportu. Dla zakupu będzie to dokument typu faktura zakupu bądź przyjęcie zewnętrzne, dla produkcji własnej będzie to przychód wewnętrzny. Skąd ten numer partii roślin się bierze ? Przy zakupie można wprowadzić numer paszportu roślin, który narzucił inny podmiot profesjonalny. Będzie to dla użytkownika bardzo wygodne bo będzie miał cały ciąg zdarzeń powiązany z tą numeracją, a z samej numeracji nie będzie znany podmiot profesjonalny (dostawca). Dla przychodów wewnętrznych sugerujemy wpisywanie numeru dokumentu przychodowego bądź nadanie własnego numeru. Nie ma co do tego żadnych szczegółowych przepisów. Zwracamy jednak uwagę, że posiadając moduł Paszporty UE użytkownik ma możliwość albo wprowadzenia numeru ręcznie albo nasz moduł będzie nad tym czuwał i nadawał numerację partii i paszportów automatycznie.

| 🗟 Faktura VAT zakupu                       |                 |               |                             |              |                      |                            | _                   |              | ×      |
|--------------------------------------------|-----------------|---------------|-----------------------------|--------------|----------------------|----------------------------|---------------------|--------------|--------|
| Dokument liczony według cen netto          | w walucie PLI   | N, zakup kraj | owy - Z                     |              |                      |                            |                     |              |        |
| F7 1/2019                                  |                 |               |                             | 1234/2       | 019                  |                            | Bielsko-Biała       | 24-09-201    | 9 📰    |
|                                            |                 |               |                             | ILU-IIL      |                      | Data 2                     | zakończenia dostawy | 24-09-201    | 9 📰    |
|                                            |                 |               |                             |              |                      |                            | Data otrzymania     | 24-09-201    | 9 📰    |
| Sprzedawca 👻 PERSPEKT DORO                 | TA JUSZCZYK     |               |                             |              |                      |                            |                     |              | + 🔳    |
| Pokoju 12A, 43-3                           | 16 Bielsko-Biał | a, 54700812   | 28                          |              |                      |                            |                     |              |        |
|                                            |                 |               |                             |              |                      |                            |                     |              |        |
| Specyfikacja towarowa   Przelicz  Przelicz | rabat Tryb      | pracy - Zwy   | <mark>dy▼</mark><br>Dahat ( | 1/AT (0/)    | Marta 66 patta       | <u>Do</u>                  | Mumor Deer          | ostatniej do | ostawy |
| 1 Pinus heldreichii                        | 100 00 9        | zt 10.00      |                             | 23           | 1 000 00             | 1 230 00                   | 1234/2019           | ponu Rosi    |        |
| 2 Pinus cembra                             | 200.00 s        | zt. 10,00     | 0.00                        | 23           | 2 000.00             | 2 460.00                   | ABCD123/2019/       | D123/2019/KK |        |
| *                                          |                 |               |                             |              |                      |                            |                     |              |        |
|                                            | #               |               | Å                           |              |                      |                            | •                   |              |        |
|                                            |                 |               |                             |              |                      |                            | Do zapłaty: 3       | 690,00       | PLN    |
| Wystawił(a):                               | •               |               |                             | 🗌 Wartoś     | ci inne niż wyliczon | 2                          |                     |              |        |
| Odebrał(a): Szef                           | •               |               |                             | Przedpłata   | 1                    | 0,0 %                      | =                   | 0,0          | 00 🖩   |
|                                            |                 |               |                             | Gotówka:     |                      | 100,0 %                    | =                   | 3 690,0      | 00 🖩   |
|                                            |                 |               |                             | Karta jest i | niedostępna          |                            |                     |              |        |
|                                            |                 |               |                             | Płatność Za  | apłacono przelewer   | n jest niedostępna         |                     |              |        |
| Termin: ▼ 0 dni = 24-0                     | 09-2019 📧       |               |                             | Kredyt kupi  | ecki:                | 0,0 %                      | =                   | 0,0          | 00 🖩   |
|                                            |                 |               |                             |              |                      |                            |                     |              |        |
| Dokument Kasa Bank Mag                     | azyn VAT        | Fundusze p    | romocji 0                   | pis Własne   | •                    |                            |                     |              |        |
| 🔲 Dodaj działanie                          |                 | Wyv           | vołaj skutek                | magazynowy   |                      | <ul> <li>Zapisz</li> </ul> | Anuluj              | Pomo         | oc 🔤   |

43-300 Bielsko-Biała, ul. Partyzantów 44 NIP : 547-008-12-28 tel/fax (033) 812-46-72; 816-03-45 e-mail: <u>biuro@perspekt.com.pl</u> <u>www.perspekt.com.pl</u> W przykładzie posłużyliśmy się fakturą zakupu, ale producenci materiału szkółkarskiego przeważnie będą używać dokumentu PW. To, czy dla każdej dostawy do magazynu właściciele będą chcieli wprowadzać ręcznie numer Partii Roślin zależy od modelu pracy przyjętego w szkółce.

| 🗟 Pr.   | zychó      | d wewnętrzny        |       |                |              |             |         |                       |              | $\times$ |
|---------|------------|---------------------|-------|----------------|--------------|-------------|---------|-----------------------|--------------|----------|
|         | PV         | V 1/PRO/20          | 019   |                |              |             |         | Wola Bielska          | 24-09-2019   | 9 🕅      |
| Specyfi | kacja to   | owarowa 🔻           | П     | ryb pracy - Zv | vykły 💌      |             |         | Domyślna cena: Cena z | ostatniej do | ostaw    |
| L       | R          | Nazwa               | llość | Jm             | Cena netto   | Wartość n   | Wartość | Numer Partii Ro       | oślin        | ~        |
| ▶ 1     | <b>■</b> A | bies alba 'Pyramid  | 120,0 | szt.           | 1,00         | 120,00      | 120,00  | 1/PRO/2019            |              |          |
| 2       | A          | bies amabilis 'Spre | 120,0 | szt.           | 1,00         | 120,00      | 120,00  | 1/PRO/2019            |              |          |
| 3       | A          | bies balsamea 'Pic  | 120,0 | szt.           | 1,00         | 120,00      | 120,00  | 1/PRO/2019            |              |          |
| 4       | I Pi       | inus mugo 'Ophir'   | 120,0 | szt.           | 1,00         | 120,00      | 120,00  | ABC/123/2019/RGT      |              |          |
| 5       | I Pi       | inus mugo var pum   | 120,0 | szt.           | 1,00         | 120,00      | 120,00  | ABC/123/2019/RGT      |              |          |
| 6       | I Pi       | inus mugo var pum   | 120,0 | szt.           | 1,00         | 120,00      | 120,00  | ABC/123/2019/RGT      |              |          |
| 7       | Ai         | ilanthus altissima  | 120,0 | szt.           | 1,00         | 120,00      | 120,00  | ABC/123/2019/RGT      |              |          |
| 8       | A          | lnus ×spaethii      | 120,0 | szt.           | 1,00         | 120,00      | 120,00  | ABC/123/2019/RGT      |              |          |
| *       |            |                     |       |                |              | \$          | ¢       | •                     |              | ~        |
|         |            |                     |       |                |              |             |         | Wartość:              | 960,00       | PLN      |
|         |            |                     |       |                |              |             |         |                       |              |          |
| Kategor | ia:        | Magazyn             |       |                | <b>▼</b> +   | Uwagi:      |         |                       |              |          |
| Tytuł:  |            | Przychód wewnętrzny | <br>У |                |              |             |         |                       |              |          |
| Podtytu | ł:         |                     |       |                |              |             |         |                       |              |          |
| Wystaw  | /ił(a):    | Szef                |       |                | •            | Odebrał(a): | Szef    |                       |              |          |
| Dokum   | ent V      | Vłasne              |       |                |              |             |         |                       |              |          |
|         |            |                     | V     | Vywołaj skute  | k magazynowy |             | -       | Zapisz Anuluj         | Pomo         | c        |

Numer partii w takim wypadku wpisywany jest w kolumnę ręcznie lub za pomocą czytnika. Mając przypisane numery partii możemy przystąpić do wydawania roślin.

W Subiekcie GT numer Partii można wskazać ręcznie lub wykorzystać mechanizm, który go nada automatycznie.

| _           |                                     | ~ ~ ~                    |                  |                           |                      |               |                   |                     |                      |          |
|-------------|-------------------------------------|--------------------------|------------------|---------------------------|----------------------|---------------|-------------------|---------------------|----------------------|----------|
| 🗟 Faktu     | a VAT sprzedaży                     |                          |                  |                           |                      |               |                   |                     | — D                  | $\times$ |
| Dokument I  | czony według cen netto w walucie Pl | LN, sprzedaż krajowa - S | 5                |                           |                      |               |                   |                     | Faktura pełna 🔻      | :        |
|             | FS 1/09/2019                        |                          |                  |                           |                      |               |                   | Wo                  | a Bielska 24-09-2019 |          |
|             |                                     |                          |                  |                           |                      |               |                   | ··· Data zakończeni | a dostawy 24-09-2019 |          |
| Nabywca 🔻   | PERSPEKT DOROTA JUSZCZY             | ¢                        |                  |                           |                      |               |                   |                     |                      | F 🗐      |
|             | Pokoju 124, 43-316 Bielsko-Bia      | ła 5470081228            |                  |                           |                      |               |                   |                     |                      |          |
|             |                                     | 14, 5170001220           |                  |                           |                      |               |                   |                     |                      |          |
| Specyfikacj | a towarowa 🔻 Przelicz rabat 🔤 Try   | b pracy - Zwykły 💌       |                  |                           |                      |               |                   |                     | Domyślna cena: Hu    | rtowa    |
| Lp R        | Nazwa                               | llość                    | Jm               | Cena netto                | Rabat (%)            | VAT (%)       | Wartość netto (R) | Wartość brutto (    | Numer Partii Roś     | i ^      |
| 1 🔳         | Abies alba 'Pyramidalis'            | 26,000                   | szt.             | 2,00                      | 0,00                 | 23            | 52,00             | 63,96               | 1/PRO/2019           |          |
| 2 🔳         | Abies amabilis 'Spreading           | 23,000                   | szt.             | 2,00                      | 0,00                 | 23            | 46,00             | 56,58               | 1/PRO/2019           |          |
| 3 🔳         | Abies balsamea 'Piccolo'            | 24,000                   | szt.             | 2,00                      | 0,00                 | 23            | 48,00             | 59,04               | 1/PRO/2019           |          |
| 4 🔳         | Pinus mugo 'Ophir'                  | 4,000                    | szt.             | 2,00                      | 0,00                 | 23            | 8,00              | 9,84                | ABC/123/2019/R       | 3        |
| 5 🔳         | Pinus mugo var pumilio              | 3,000                    | szt.             | 2,00                      | 0,00                 | 23            | 6,00              | 7,38                | ABC/123/2019/R       | 3        |
| 6 🔳         | Pinus mugo var pumilio              | 6,000                    | szt.             | 2,00                      | 0,00                 | 23            | 12,00             | 14,76               | ABC/123/2019/R       | 3        |
| 7 🔳         | Ailanthus altissima                 | 4,000                    | szt.             | 2,00                      | 0,00                 | 23            | 8,00              | 9,84                | ABC/123/2019/R       | 3        |
| 8 🔳         | Alnus ×spaethii                     | 7,000                    | szt.             | 2,00                      | 0,00                 | 23            | 14,00             | 17,22               | ABC/123/2019/R       | з 🗸      |
| a. 1        | 1 1                                 |                          |                  |                           |                      |               |                   | Do                  | apłaty: 238,62       | PLN      |
| Wystawił(a  | ): Szef 👻                           |                          | Przedpłata:      |                           |                      | 0,0 %         | =                 | 0,00 🖩              |                      |          |
| Odebrał(a)  | - <b>-</b>                          | Gotówka:                 |                  |                           | 0                    | 100,0 %       | =                 | 238,62 🖬            |                      |          |
|             |                                     |                          | Karta jest nier  | lostenna                  |                      |               |                   |                     |                      |          |
|             |                                     |                          | Kradut jact pie  | desteony                  |                      |               |                   |                     |                      |          |
|             |                                     |                          | Neuvejeschie     | costepity                 |                      |               |                   |                     |                      |          |
|             |                                     |                          | Płatność Zapła   | acono przelewem jest nied | ostepna              |               |                   |                     |                      |          |
| Termin: 🔻   | 0 dni = 24-09-2019                  |                          | Kredyt kupiecki: |                           |                      | 0,0 %         | . =               | 0,00 🖬              |                      |          |
| Dokument    | Kasa Bank Magazyn VAT               | Opis Własne              |                  |                           |                      |               |                   |                     |                      |          |
|             | laia laaia                          |                          |                  |                           | When we had also the |               | -                 | Zapisz              | Anului Romo          | - 1      |
|             | 12101011110                         |                          |                  |                           | vvywołaj skute       | sk magazynowy | •                 | Lopios              | Pointo               | _        |

43-300 Bielsko-Biała, ul. Partyzantów 44 NIP : 547-008-12-28 tel/fax (033) 812-46-72; 816-03-45 e-mail: <u>biuro@perspekt.com.pl</u> <u>www.perspekt.com.pl</u> - 7 - Reasumując, różnica przy pracy z nadawaniem numerów automatycznie lub ręcznie polega na tym, że przy pracy ręcznej mamy możliwość zmiany numeru partii podczas przyjęcia roślin, jak również mamy możliwość wskazania numeru partii przy wydaniu roślin. Przy pracy ręcznej możemy pracować w trybie mieszanym, czyli części odmian nadawać ręcznie numery partii , a reszcie nadawać automatycznie.

Przy pracy automatycznej nie mamy wpływu na generowany numer paszportu.